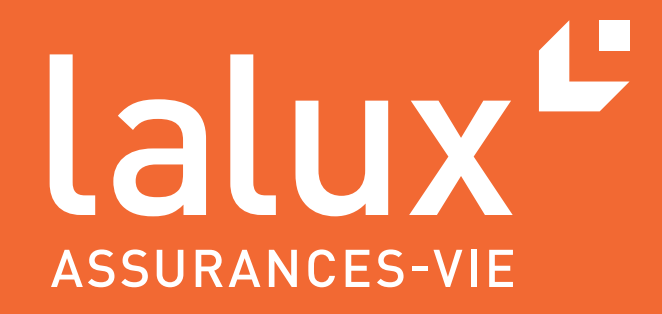

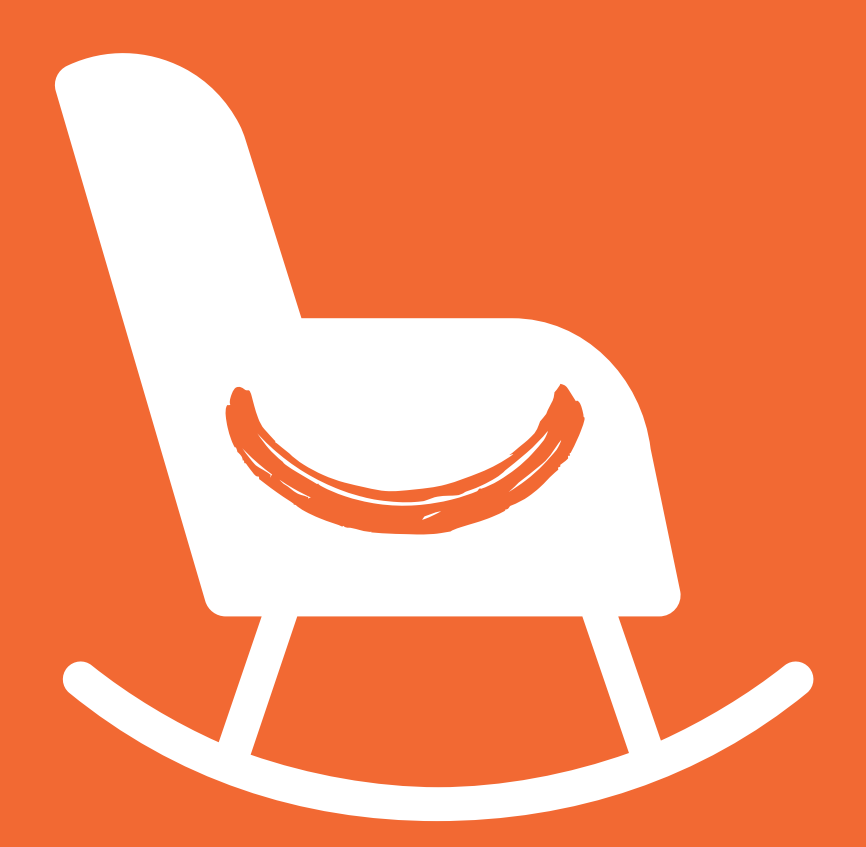

# HR USER GUIDE

easyPENSION PRO

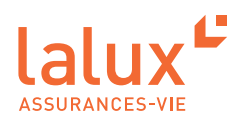

## HR user guide

As part of the lalux-Staff Protect supplementary pension scheme (SPS), LALUX has developed easyPENSION PRO, a new digital platform dedicated to group life insurance and destined to become the reference communication channel with employer customers and their members. This secure digital area provides the HR department, and in particular the person(s) managing the company pension plan, the possibility to transmit the members' data to LALUX, to view all insured benefits and to have access to the easyPENSION PRO contract details. This will help you keep track of the company pension plan, and will facilitate the tasks associated with it.

#### You will therefore have two accounts :

- An account as HR to manage the company pension plan with the members using your professional e-mail address.
- An account as a member of your company pension plan with your private e-mail address if you are also a member.

From now on, you can consult this guide to discover and use your HR area easily and quickly.

## CONTENTS

| Activating the account       3         Classic connection to easyPENSION PRO       6         easyPENSION PRO platform       7         Overview: Dashboard       7         Detailed view per plan       8         Members       8         Data       9         Documents       10         Accounts       10 | onnection                             | 1  |
|----------------------------------------------------------------------------------------------------|---------------------------------------|----|
| Classic connection to easyPENSION PR0                                                                                                    | Activating the account                | 3  |
| easyPENSION PRO platform                                                                                                    | Classic connection to easyPENSION PRO | 6  |
| Overview: Dashboard       7         Detailed view per plan       8         Members       8         Data       9         Documents       10         Accounts       10                                                                                                    | asyPENSION PRO platform               | 7  |
| Detailed view per plan                                                                                                    | Overview: Dashboard                   | 7  |
| Members                                                                                                    | Detailed view per plan                | 8  |
| Data                                                                                                    | Members                               | 8  |
| Documents                                                                                                    | Data                                  |    |
| Accounts                                                                                                    | Documents                             | 10 |
|                                                                                                    | Accounts                              | 10 |

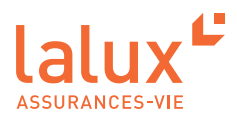

## Connection

## Activating the account

1. You have received an e-mail with the subject : "Activation of your easyPENSION PRO account". The e-mail is written in three languages. All you have to do is click on the "Activate account" link.

| easyPENSION PRO                                                                                                    |
|----------------------------------------------------------------------------------------------------|
| <ul> <li>Dear Madam/Sir,</li> <li>The present easyPENSION PRO (ePP) account has been created for the pension scheme whom you are a member of.</li> <li>Please open the following link in your browser and follow the instructions to activate your ePP account.</li> <li>Activate account</li> <li>Please note that for IT Security reasons, the link is only valid for 48 hours. If you notice that the link is not valid anymore, please click here and our team will send you a new activation E-Mail.</li> <li>At your first login, you will be asked to fill out an auto-certification form with your personal data.</li> <li>Attention: if during the activation process you notice that the data communicated for you is incorrect, please stop immediately the procedure and inform your HRD respectively LALUX.</li> <li>Best Regards, Your ePP LALUX team</li> </ul> |
| Bonjour,<br>Le présent compte easyPENSION PRO (ePP) a été créé pour le régime<br>complémentaire de pension professionnel auquel vous êtes affilié(e).<br>Veuillez ouvrir le lien suivant dans votre navigateur et suivre les instructions qui<br>vous permettront d'activer ce compte.<br>Activer le compte                                                                                                    |
| Merci de noter que pour des raisons de sécurité informatique ce lien a une validité                                                                                                    |

2. You will be redirected to the LALUX easyPENSION PRO website.

| Activation of you | ur account easyPENSION PRO. Step 1/5                                                                                                    |
|-------------------|----------------------------------------------------------------------------------------------------|
|                   | Please enter the code provided by your<br>Digipass<br>Enter your pin in your Digipass, then enter the code displayed on the device.<br>Digipass code<br>Code received from your Digipass<br>Validate |
|                   | If the connection does not work, please try again.                                                                                                    |
|                   | If the problem persists, please Contact us I no longer have access to my Digipass                                                                                                    |

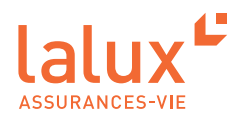

3. You have received a second e-mail with the subject "easyPENSION PRO:your Digipass code", available in three languages.

You will find your Digipass pin code in the e-mail. Press the arrow on your Digipass and enter the pin code from the e-mail into your Digipass box. An eight-digit code will appear.

Remember to safeguard your pin code to ensure data security. Your pin code will be required for each connection to the platform.

4. Enter the eight-digit code on this page, then validate it.

| Activation of you | Ir account easyPENSION PRO. Step 1/5                                                                                                    |
|-------------------|----------------------------------------------------------------------------------------------------|
|                   | Please enter the code provided by your<br>Digipass<br>Enter your pin in your Digipass, then enter the code displayed on the device.<br>Digipass code<br>Ender received from your Digipass |
|                   | If the connection does not work, please try again.<br>Try again<br>If the problem persists, please Contact us<br>I no longer have access to my Digipass                                   |

5. Now set your personal password, confirm it and then validate. The password criteria are specified on this page.

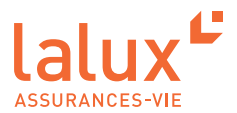

6. Your personal data will now appear here. Check it, tick to validate the accuracy of your data, then click on "Next".Your data is not correct? Contact LALUX on the following e-mail adress: epp-messages@lalux.lu

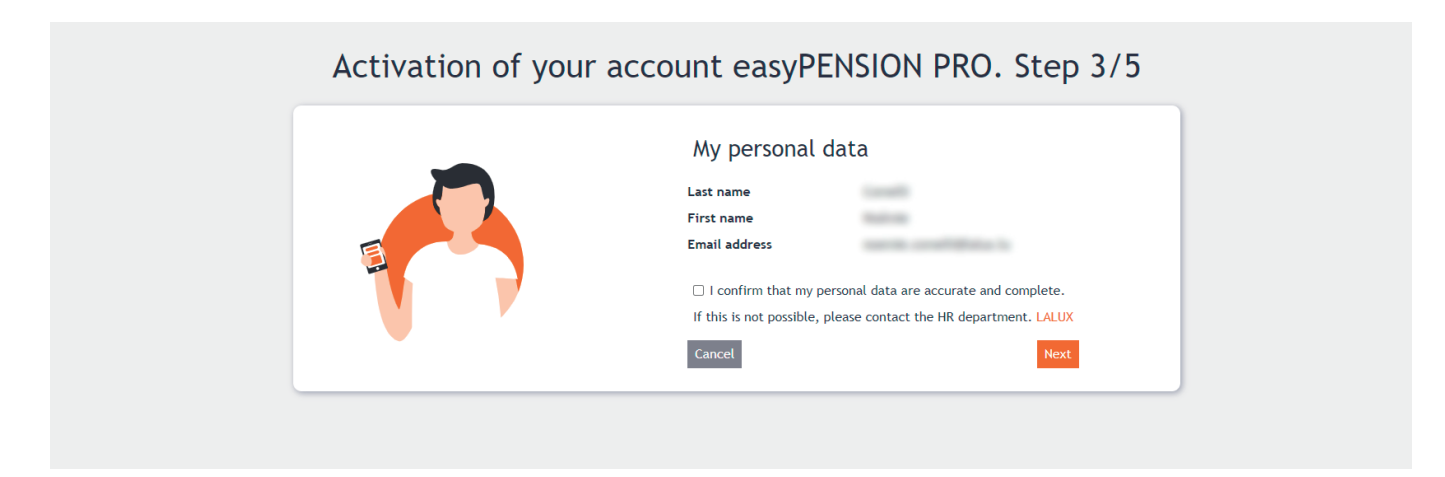

7. Learn more about your rights in terms of protection of your personal data. Read, then click on "Next".

| Activation of yo | ur account easyPENSION PRO. Step 4/5                                                                                                    |
|------------------|----------------------------------------------------------------------------------------------------|
|                  | Use of your personal data<br>In accordance with the regulations and in compliance with article 14 regarding data<br>protection regulations, we inform you that your personal data has been entrusted to the<br>insurance Company, within the framework of the supplementary pension system,<br>subscribed by your employer.<br>The data controller is LA LUXEMBOURGEOISE - VIE SA located at 9 Rue Jean Fischbach in<br>Leudelange.<br>The data protection policy is available on www.lalux.lu If you have any questions relating<br>data protection, do not hesitate to contact us by email: dpo@lalux.lu. |
|                  | Cancel Next                                                                                                    |

8. Finally, read the Terms and Conditions if you wish, tick to accept them and then click on "Activate the account".

| Activation of yo | our account easyPENSION PRO. Step 5/5                                                                |
|------------------|----------------------------------------------------------------------------------------------------|
|                  | General Terms and Conditions (GTC)<br>See the GTC<br>l accept the GTC<br>Cancel Activate the account |

Your account is now activated. You will receive a confirmation e-mail. You can now log in.

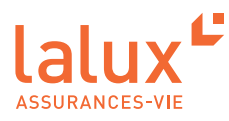

## Classic connection to easyPENSION PRO

All subsequent connections will be as follows. We advise you to keep this page in your favourites. Go to : https://easypensionpro.lalux.lu

1. Fill in the fields : e-mail and password that you set at the first connection. Click on "Connect".

| Welcome to easyl              | PENSION PRO                                                                                             |
|-------------------------------|----------------------------------------------------------------------------------------------------|
| Pl<br>ac<br>pr<br>e<br>e<br>e | ease log in to your<br>count to view your<br>roducts<br>Email<br>mail@domain.tld<br>Password<br>assword |
| For                           | gotten password or username 🗲                                                                           |

2. Get your Digipass and enter your four-digit pin code in your Digipass. An eight-digit code will then appear. Enter the eight-digit code on the page below.

| Please enter the code<br>provided by your<br>Digipass<br>Digipass code<br>Code provided by your Digipass                                                                 |
|----------------------------------------------------------------------------------------------------|
| Connection<br>If the connection does not work, please try<br>again.<br>Try again<br>If the problem persists, please Contact us<br>I no longer have access to my Digipass |

You are now in your easyPENSION PRO area as Head of HR.

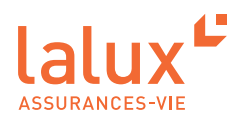

## **Platform easyPENSION PRO**

Employers and employees with a supplementary pension scheme have expressed the wish to have a more regular follow-up and a way to interact online with their insurer of their pension assets. This is why LALUX has created easyPENSION PRO, with an access for HR and an access for members.

Thanks to easyPENSION PRO, the HR management work is facilitated, and many features are accessible to them. You will discover these below.

For company employees, anyone who has assets in a 2<sup>nd</sup> pillar-type pension product can now group them on the platform and remain in contact until they retire, even if they change employer. This makes it easier for members to keep track of their pension plan.

NOTE :

It is therefore important to register your employees using their private e-mail address. This way, even if the employer changes, the member will still be able to have access to their savings and keep track of their pension plan. This will also be a time saver for you as HR.

Another important advantage is the accessibility of the platform. It is available from your home or anywhere in the world 24/7. This means that employees are independent in viewing, managing and tracking their information. They no longer need to go through the HR department, and this will also save your time.

#### **Overview: Dashboard**

When you access the platform, a complete view of all your company's plans is visible. You can have one or more plans listed on easyPENSION PRO.

On the dashboard you can see your plans, tasks, documents, etc.

| 1 - Company A                  | All your plans                                                                                                    |                                                                                                    | <b>N</b>       | y tasks<br>e need you                                                                                                    |                                                                                                    |
|--------------------------------|----------------------------------------------------------------------------------------------------|----------------------------------------------------------------------------------------------------|----------------|----------------------------------------------------------------------------------------------------|----------------------------------------------------------------------------------------------------|
| n 2 - Company AB               |                                                                                                    |                                                                                                    | Search         |                                                                                                    | Search                                                                                                    |
| 5 - Company AC                 | Plan                                                                                                    | Numbers                                                                                                    | Actions Title  | Plan                                                                                                    | Date 💌                                                                                                    |
| uments<br>CUMENTS CONTRACTUELS | Plan 1 - Company A                                                                                                    | 260802                                                                                                    | Annual acco    | unt 2022 Test ePP                                                                                                    | 12/17/2022 See more                                                                                                    |
| AVENANT                        | Plan 2 - Company AB                                                                                                    |                                                                                                    | •              |                                                                                                    | 1-1 on 1 🔣 < >                                                                                                    |
| CONVENTION                     | Plan 3 - Company AC                                                                                                    | 399998                                                                                                    | <b>Ø</b>       |                                                                                                    |                                                                                                    |
| NOTE TECHNIQUE<br>REGLEMENT    |                                                                                                    | 4                                                                                                    | 3 on 3 H < > H |                                                                                                    |                                                                                                    |
|                                | My documents                                                                                                    |                                                                                                    |                | FAC                                                                                                    | )                                                                                                    |
|                                | All my documents                                                                                                    |                                                                                                    |                | Answe                                                                                                    | ers to your questions                                                                                                    |
| rial                           | All my documents Year  Plan                                                                                                    | Category V Type V                                                                                                    | Search         | Answe                                                                                                    | ember's benefits changed?                                                                                                    |
| rial<br>X                      | All my documents                                                                                                    | ♥ Category ♥ Type ♥<br>Document                                                                                                    | Search         | Why have a m                                                                                                    | ember's benefits changed?                                                                                                    |
| ial<br>X<br>ducts              | All my documents           Year         Plan           Year         Date ▼         Plan           2020         9/30/2021         Deloite Au                                                                                                    | Category     Type     Socurrent dt 5.å r.L.     Avenant no                                                                                                    | Search         | Why have a multiple of the state of the stat | es to your questions<br>ember's benefits changes?                                                                                                    |
| tal<br>X<br>ducts<br>sus       | All my documents           Year         Plan           Year         Data V         Plan           2020         9/30/2021         Deloites Au           2013         9/30/2021         Deloites Au                                                                                                    | Category Tipe Courset Courset Cit S.à.r.L Convertion Convertion C | Search         | Consult this plan Consult this plan Consult this | s to your questions<br>ember's benefits charges?<br>on the benefit paid to the member?<br>nal contribution be transferred from the private bank account                                                                   |
| tal<br>X<br>ducts<br>us        | All my documents           Year         Plan           Year         Plan           2020         9/30/2021         Deloites Au           2013         9/30/2021         Deloites Au           2015         9/30/2021         Deloites Au                                                                                                    | Category Type Convert Convert Convert Convertion Convertion Conve | search         | Consult this plan Consult this plan Consult this | To by your questions<br>ember's benefits charges?<br>on the benefit paid to the member?<br>nal contribution be transferred from the private bank account<br>per charge the amount of his/her personal contribution?       |
| rial<br>IX<br>duicts<br>t us   | All my documents           Year         Plan           Year         Date ▼         Plan           2020         %/30/2021         Deloitte Au           2013         %/30/2021         Deloitte Au           2016         %/30/2021         Deloitte Au           2017         %/30/2021         Deloitte Au           2018         %/30/2021         Deloitte Au | Category Type Occurrent<br>Docurrent<br>dt 5.3 r.L. Avenant no<br>dt 5.3 r.L. Convention<br>ett 5.3 r.L. Ditension 1<br>dt 5.3 r.L. Ditension 2                                                                                                    | Search         | Consult this plan Consult this plan Consult this | To by your questions ember's benefits changes? on the benefit puid to the member? end contribution be transferred from the private bank account or change the amount of his/her personal contribution? Ever all questions |

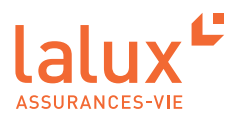

## Detailed view per plan

You have access to a detailed view of each of your plans. In this view, you have several features available to you.

To go to the detailed view, click on the plan you want in the 'My plans' tab

| Plan 1 - Company A                  | My plans                                                                                                    | We need you          |                                                                                                    |
|-------------------------------------|----------------------------------------------------------------------------------------------------|----------------------|----------------------------------------------------------------------------------------------------|
| Plan 2 - Company AB                 |                                                                                                    | Search               | Search                                                                                                    |
| Plan 3 - Company AC                 | Plan Numbers                                                                                                    | Actions Title        | Plan Date 🔻                                                                                                    |
| cuments                             | Plan 1 - Company A 260802                                                                                                    | Annual account 2022  | Test ePP 12/17/2022 See more                                                                                              |
| EN - AVENANT                        | Plan 2 - Company AB                                                                                                    | <b>@</b>             | 1-1 on 1 H < >                                                                                                    |
| EN - CONVENTION                     | Plan 3 - Company AC 399998                                                                                                    | Θ                    |                                                                                                    |
| EN - NOTE TECHNIQUE                 |                                                                                                    | 13m3 N C 5 N         |                                                                                                    |
| EN - REGLEMENT                      |                                                                                                    |                      |                                                                                                    |
| FAQ                                 | My documents<br>All my documents                                                                                                    |                      | FAQ<br>Answers to your questions                                                                                          |
| Tutorial                            | Year V Plan V Category V Typ                                                                                                    | e 🗸                  | Why have a member's benefits changes?                                                                                     |
|                                     |                                                                                                    | Document             |                                                                                                    |
| LALUX                               | Year Date V Plan                                                                                                    |                      | Is there a tax on the benefit naid to the member?                                                                         |
| LALUX<br>Our products               | Year Date ▼ Plan 2020 9/30/2021 Defoitte Audit S.à.r.I.                                                                                                    | Averant nouvelle loi | Is there a tax on the benefit paid to the member?                                                                         |
| LALUX<br>Our products<br>Contact us | Tear         Date ▼         Flan           2020         9/30/2021         Delotte Audit S.å r.l.           2013         9/30/2021         Delotte Audit S.å r.l.                                                                  | Avenant nouvelle loi | Is there a tax on the benefit paid to the member? Can the personal contribution be transferred from the private bank acco |
| LALUX<br>Our products<br>Contact us | Year         Date         Pain           2020         9/20/2021         Delionize Audit 5.3 cl.           2013         9/20/2021         Delionize Audit 5.3 cl.           2016         9/20/2021         Delionize Audit 5.3 cl. | Averant nouvelle loi | Is there a tax on the benefit paid to the member? Can the personal contribution be transferred from the private bank acco |

#### Members

In the "Members" tab, you can see all your member or you can search for a specific one using the search bar. You can also add members using the button :

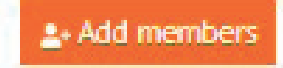

For each employee, you can consult their associated documents using the button :

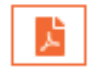

| easyPENSION PRO                       | Plan 1              |              |               |                        |                              |             |                  |
|---------------------------------------|---------------------|--------------|---------------|------------------------|------------------------------|-------------|------------------|
| y plans<br>In 1 - Company A           | Members Data Docume | nts Accounts |               |                        |                              |             | Contract No.     |
| n 2 - Company AB                      |                     |              |               |                        |                              | Search      | 🛓 Add members 💋  |
| n 3 - Company AC                      | Last name 🛦         | First name   | Date of birth | Social security number | Date of entry at the company | Maintenance | Actions          |
| cuments                               | Member 1            |              |               |                        | 1/1/2021                     | No          |                  |
| DOCUMENTS CONTRACTUELS<br>N - AVENANT | Member 2            |              |               |                        | 1/1/2021                     | No          |                  |
| N - CONVENTION                        |                     |              |               |                        |                              |             | 1-2 on 2 H < > H |
|                                       |                     |              |               |                        |                              |             |                  |
| N - REGLEMENT                         |                     |              |               |                        |                              |             |                  |
| Q                                     |                     |              |               |                        |                              |             |                  |
| orial                                 |                     |              |               |                        |                              |             |                  |
| LUX                                   |                     |              |               |                        |                              |             |                  |

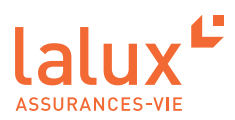

#### Data

In the "Data" tab, you can access the details of the data reported by year of your plan. You can see the number of members, entries, exits, etc. This allows you to analyse your data.

| plans                                                                             | Members Da | ta Documents Acco | unts       |            |           |             |        |         |          |            | Contract No |
|-----------------------------------------------------------------------------------|------------|-------------------|------------|------------|-----------|-------------|--------|---------|----------|------------|-------------|
| 2- Company AB<br>3- Company AC                                                    | Year ¥     | Title             | Due date   | Start date | End date  | Status      | Errors | Wembers | Entrants | Search     |             |
| CUMENTS<br>OCUMENTS CONTRACTUELS<br>- AVENANT<br>- CONVENTION<br>- NOTE TECHNIQUE | 2022       | Annual renewal    | 12/31/2022 | 12/17/2022 | 1/14/2023 | In progress | 0      | 2       | 0        | 1-1 on 1 H | < >         |
|                                                                                   | -          |                   |            |            |           |             |        |         |          |            |             |

By clicking on "Access", you can view the data used in your premiums statement. In the current year's statement, you are invited to modify and import data (via Excel or manually) and correct any errors. Finally, you can validate and send the added and modified data to LALUX via the secure platform.

For previous years, once the accounts have been finalised and the data validated by the HR department, they cannot be modified.

The option to import data is only available during periods defined by LALUX.

| My plans                 | Memb       | ers Data           | Documents         | Accounts                   |                |               |       |   |               |          |            |              |        |            | Cor        | ntract No. |
|--------------------------|------------|--------------------|-------------------|----------------------------|----------------|---------------|-------|---|---------------|----------|------------|--------------|--------|------------|------------|------------|
| Plan 1 - Company A       |            |                    |                   |                            |                |               |       |   |               |          |            |              |        |            |            |            |
| lan 2 - Company AB       | An         | nual rene          | wal               |                            |                |               |       |   |               |          |            |              |        |            |            |            |
| an 3 - Company AC        | In pr      | ogress             |                   |                            |                |               |       |   |               |          |            |              |        |            |            |            |
|                          | To mo      | dify the data, o   | lownload it to a  | n Excel file               |                |               |       |   |               |          |            |              |        |            |            |            |
| ocuments                 | <b>A</b> D | ownload the data   |                   |                            |                |               |       |   |               |          |            |              |        |            |            |            |
| N DOCUMENTS CONTRACTUELS | Once       | nport your file    | rt your file      |                            |                |               |       |   |               |          |            |              |        |            |            |            |
| EN - AVENANT             |            |                    |                   |                            |                |               |       |   |               |          |            |              |        |            |            |            |
| EN - CONVENTION          | •          | All O Errors/obser | vations O Errors/ | non-validated observations |                |               |       |   |               |          |            | Sear         | :h     |            | + Add a li | ine 💋      |
| EN - NOTE TECHNIQUE      |            |                    |                   |                            |                |               |       |   |               |          |            |              |        |            |            |            |
| EN - REGLEMENT           |            | Number             | Name              | First name                 | Name of spouse | Date of birth | Sex   |   | Civil status* | children | company    | Leaving date | salary | Parttime   | Sonus      | Actions    |
| AQ                       | >          | Z100127039966      | Member            | Jean                       |                | 07/20/1989 🗖  | Man   | ~ | Married       | • 1      | 01/01/2021 | mm/dd/yyyy   | 10000  | 100        |            | ×          |
| utorial                  | >          | Z100528218590      | Member            | Marc                       |                | 02/21/1980    | Woman | • | Single        | •        | 01/01/2021 | mm/dd/yyyy   | 5000   | 100        |            | ×          |
|                          |            |                    |                   |                            |                |               |       |   |               |          |            |              |        | 1-2 on 2   | н <        | > 14       |
| ALUX                     | _          |                    |                   |                            |                |               |       |   |               |          |            |              |        |            |            | -          |
| lur products             | Back       |                    |                   |                            |                |               |       |   |               |          |            |              | B Save | P Validate | 🔒 Publish  | Reset      |
|                          |            |                    |                   |                            |                |               |       |   |               |          |            |              |        |            |            |            |

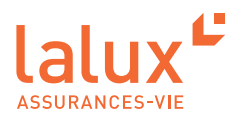

#### Documents

All HR documents will soon be available in the 'Documents' tab. This will give you access to :

- Contracts
- Agreements
- Fees
- Technical notes
- AML documents
- ..

| easyPENSION PRO                          | Plan 1  |                     |                             |                     |                      |              |
|------------------------------------------|---------|---------------------|-----------------------------|---------------------|----------------------|--------------|
| My plans<br>Plan 1- Company A            | Members | Data Documents Acco | punts                       |                     |                      | Contract No. |
| Plan 2- Company AB                       | Année   | ▼ Catégorie         | <ul> <li>Туре</li> </ul>    |                     | Rechercher           | ø            |
| Ian 3- Company AC                        | Année   | Date 🔻              | Catégorie                   | Туре                | Document             |              |
| Documents                                | 2020    | 7/21/2021           | FR - DOCUMENTS CONTRACTUELS | FR - AVENANT        | Avenant nouvelle loi | ٤            |
| N DOCUMENTS CONTRACTUELS<br>EN - AVENANT | 2013    | 7/21/2021           | FR - DOCUMENTS CONTRACTUELS | FR - CONVENTION     | Convention           | ٤            |
| EN - CONVENTION                          | 2016    | 7/21/2021           | FR - DOCUMENTS CONTRACTUELS | FR - CONVENTION     | Extension 1          | *            |
| EN - NOTE TECHNIQUE                      | 2017    | 7/21/2021           | FR - DOCUMENTS CONTRACTUELS | FR - CONVENTION     | Extension 2          | *            |
|                                          | 2013    | 7/21/2021           | FR - DOCUMENTS CONTRACTUELS | FR - NOTE TECHNIQUE | Note Technique       | ۵            |
| AQ                                       | 2013    | 7/21/2021           | FR - DOCUMENTS CONTRACTUELS | FR - REGLEMENT      | Réglement            | ۵            |
| Ĩutorial                                 |         |                     |                             |                     | 1+6 sc               | r 6  ( < > ) |
| ALUX                                     |         |                     |                             |                     |                      |              |
| ur products                              |         |                     |                             |                     |                      |              |
| ontact us                                |         |                     |                             |                     |                      |              |

### Accounts

The "Accounts" tab allows you to grant members access to the easyPENSION PRO platform. Using the "Write" button, you can fill in the e-mail addresses and phone numbers of your employees. The activation e-mail can be sent using the button

#### ► NOTE:

It is therefore important to register your employees using their private e-mail address. This way, even if the employer changes, the member will still be able to have access to their savings and keep track of their pension plan. This will also be a time saver for you as HR.

| easyPENSION PRO                           | Plan 1                     |            |                               |                     |                              |
|-------------------------------------------|----------------------------|------------|-------------------------------|---------------------|------------------------------|
| My plans<br>Plan 1 - Company A            | Members Data Documents Acc | ounts      |                               |                     | Contract No.                 |
| Plan 2 - Company AB                       |                            |            |                               | Search              | gr Complete the account data |
| Plan 3 - Company AC                       | Last name 🛦                | First name | Social security number E-mail | Mobile phone number | Status Actions               |
| Documents                                 | Member 1                   |            |                               |                     | 8 1                          |
| EN DOCUMENTS CONTRACTUELS<br>EN - AVENANT | Member 2                   |            |                               |                     |                              |
| EN - CONVENTION                           |                            |            |                               |                     | 1-2 on 2 H < > H             |
| EN - NOTE TECHNIQUE                       |                            |            |                               |                     |                              |
| EN - REGLEMENT                            |                            |            |                               |                     |                              |
| FAQ                                       |                            |            |                               |                     |                              |
| Tutorial                                  |                            |            |                               |                     |                              |

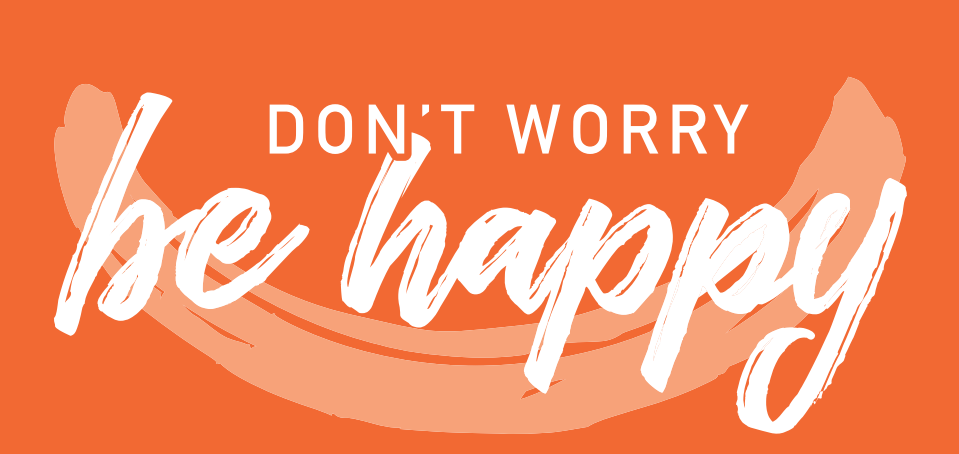

Tel.: +352 4761-65 60 | epp-contact@lalux.lu

easypensionpro.lalux.lu

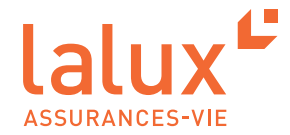